## <u>Multi Media</u> <u>Classwork 5-10-19</u> <u>Create an Original Movie Using FLASH</u> <u>and add Sound</u>

## Today's Objectives:

By the end of the class period students should be able to say:

- 1. I CAN import images, convert them to symbols and animate them
- 2. *I CAN* import a sound and add it to my animation
- 1. Open up the program Adobe FLASH
- 2. Create a new Action Script 3.0 document, change the size of the stage
- 3. Save as ### last name, first name-Sound to your H:Drive
- 4. Add 5 images to your stage, convert them to symbols and distribute to layers. Then add keyframes at 30 for all objects and also in at 60.
- 5. Animate all objects at frame 30.
- 6. GO to this website <u>http://www.grsites.com/archive/sounds/</u> and find a sound effect that matches your photos
- 7. Add a sound effect that should match the theme of the photos. Sounds should be around 3 to 4 seconds long.

To add a sound:

- ✓ make sure the sound is saved to your H: drive
- ✓ import the sound to the library
- $\checkmark$  open the library using the Window menu
- $\checkmark$  add a layer to the timeline
- $\checkmark$  with the layer selected, click and drag the sound onto the stage
- $\checkmark$  play the movie from the beginning to hear the sound play.
- 8. You should then publish the movie and turn in only the flash player document.